# Instructions to access the Code of Practice online training on MTAA's new Learning Management System (LMS) platform - LearnCentre.

Copy and paste the following link into your web browser - <u>https://mtaa.chalkport.com</u> You will be taken to the screen below, click on 'LearnCentre'

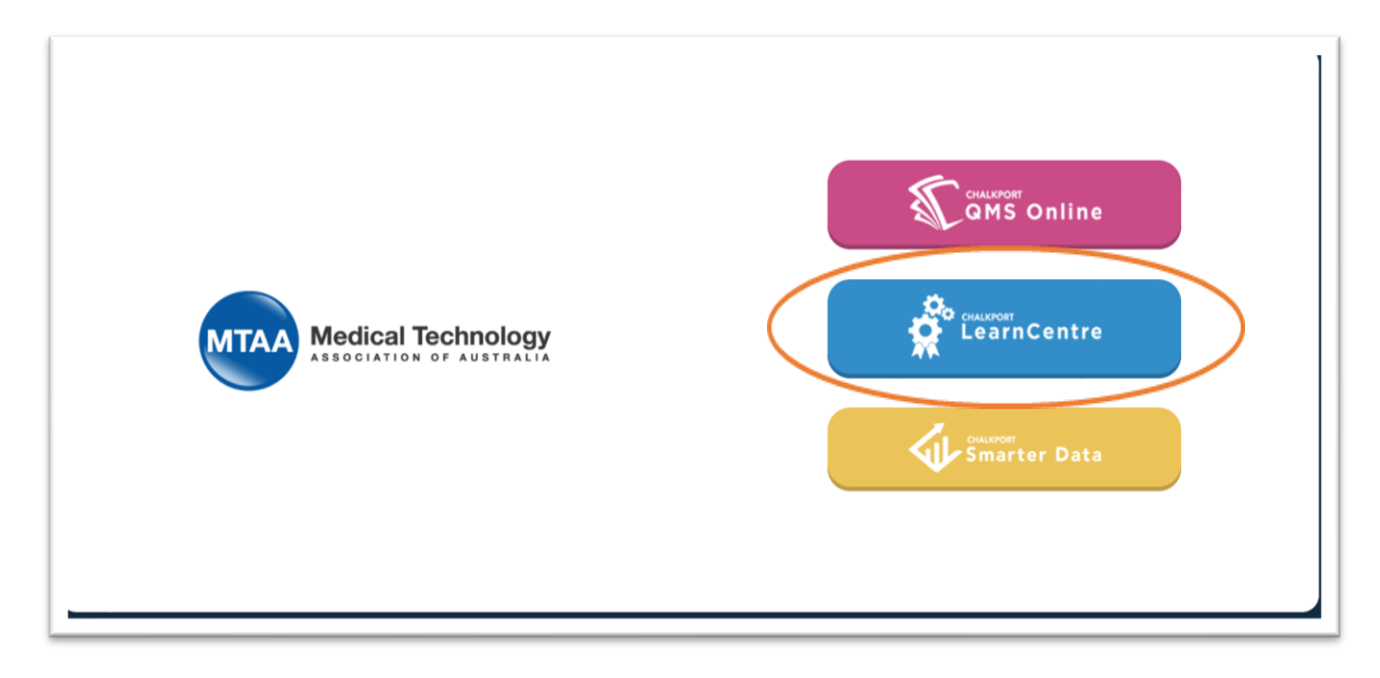

After the page loads, click on the 'Enrol now' button as this is your first time logging in to LearnCentre.

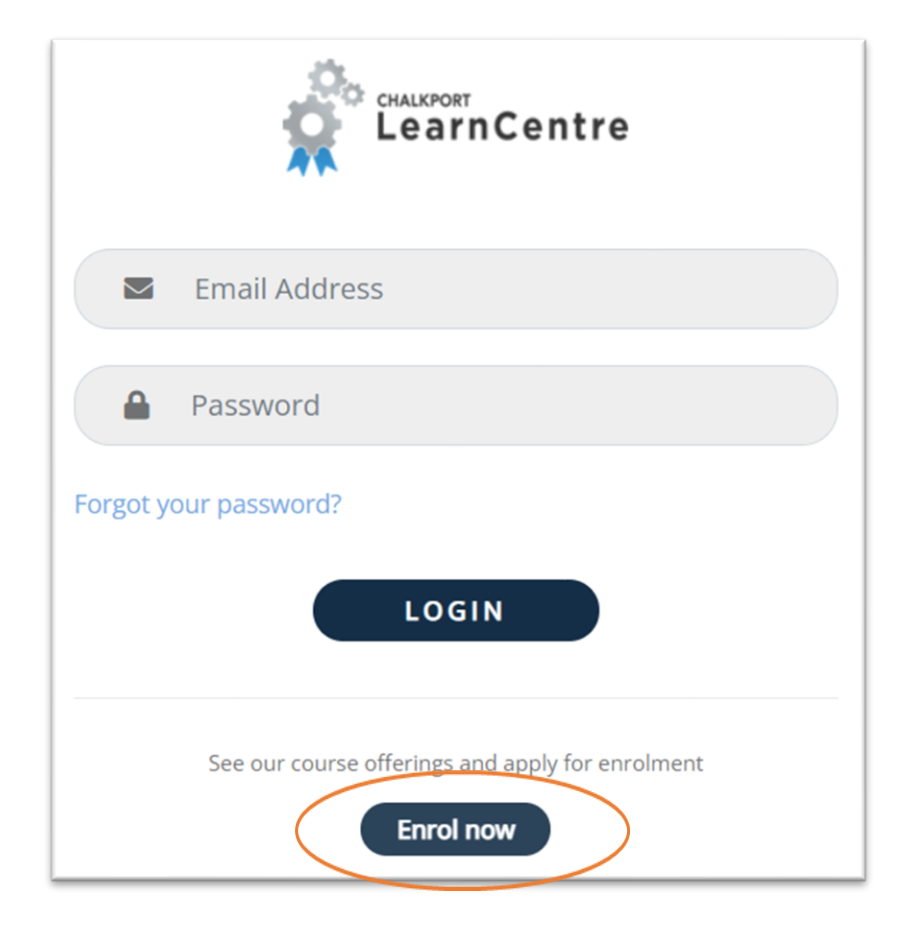

#### Click 'Add to enrolment' next to 'Code of Practice Edition 11'

| Catalogue  |                    |  |                                        |                         |          |
|------------|--------------------|--|----------------------------------------|-------------------------|----------|
| Search     |                    |  | Units<br>Display Qualifications<br>All | Search Vi               | iew all  |
| Course C   | Catalogue          |  | Show all units                         | Show all qualifications | Show all |
| Code of Pr | actice Edition 11  |  |                                        |                         |          |
| \$0.00     | Duration : 2 hours |  |                                        | Add to enro             | lment    |
|            |                    |  |                                        |                         |          |

### Click 'Enrol now'

| Catalogue                   |       |                   |
|-----------------------------|-------|-------------------|
| My enrolment plan           |       | Back to catalogue |
| Selected item(s)            | Price | Action            |
| Code of Practice Edition 11 | n/a   | ×                 |
| Total                       | \$0   |                   |
| Add more units Enrol now    |       |                   |

Fill in your relevant details under 'This is my first application' on the right side of the page, and then click 'Register & Continue' at the bottom of the page

| Application form                          |                              |
|-------------------------------------------|------------------------------|
| I wish to enrol using an existing account | This is my first application |
| Email                                     | Title                        |
| Password                                  | First name                   |
| Login & Continue <u>Can't login</u>       | Middle name                  |
|                                           | Last name                    |
|                                           | Company                      |
|                                           | Date of Birth                |

Select 'No fee, or fee paid separately' then click on 'Continue'

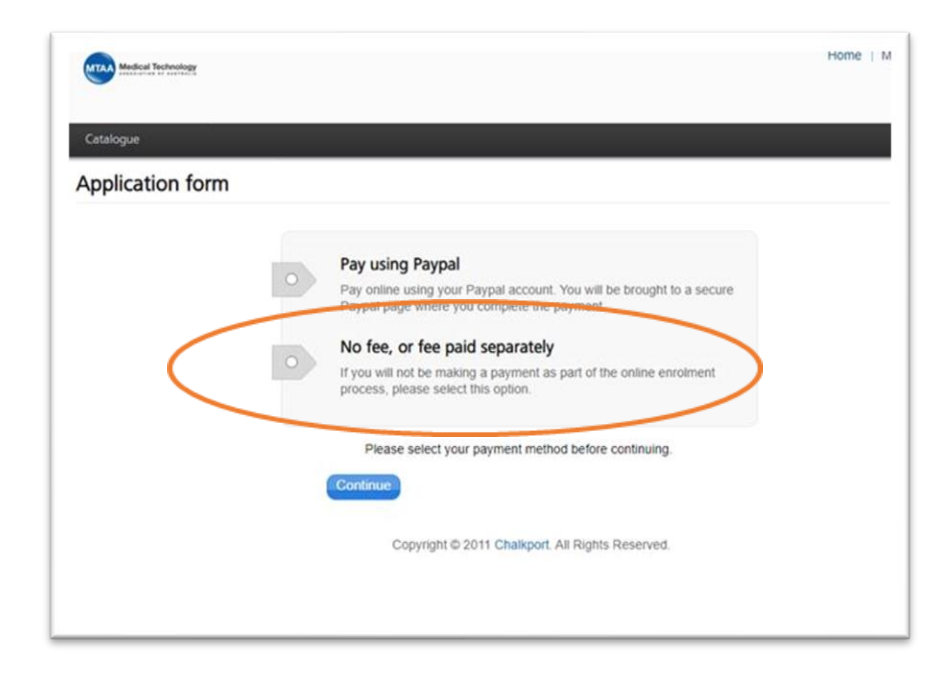

#### **Click 'Confirm enrolment'**

| Catalogue                            |                     |        |
|--------------------------------------|---------------------|--------|
| Apply Discount                       |                     |        |
| Selected item(s)                     | Price               | Action |
| Code of Practice Edition 11          | n/a                 | ×      |
| Total                                | \$0                 |        |
| Confirm enrolment Cancel application | Enter Discount Code | Apply  |

## Please take note of the <u>username and password</u> that is automatically generated at the top of the screen!

Your username is the first letter of your first name and your last name, for example: the username for John Smith would be jsmith (if the username is common and there is more than one John Smith in the system, there will be a number at the end, e.g., jsmith1 or jsmith2).

After you click, 'Login' you will be taken back to the login screen which looks like this:

|                    | CHALIPORT<br>LearnCentre                                                                                                    |  |
|--------------------|----------------------------------------------------------------------------------------------------|--|
| MEdical Technology | Igrow@mtaa.org.au    Image: state of the state of the |  |
|                    | See our course offerings and apply for enrolment Enrol now                                                                                                    |  |

Login and enter the training - the first screen will look like this. Start with the Code of Practice Introduction, and just work through each module.

| Dnli | ne Learning Material                                      |
|------|-----------------------------------------------------------|
|      | Code of Practice Introduction                             |
|      | Module 1: About The Code of Practice Edition 11           |
|      | Module 2: Advertising and Promotion of Medical Technology |
|      | Module 3: Interactions with Healthcare Professionals      |
|      | Module 4: Overview of Clauses 10, 11, 12, 13, 14, & 15    |
|      | Module 5: Code of Practice Edition 11                     |

If you get to the first page and it looks like this, you are on the right track!

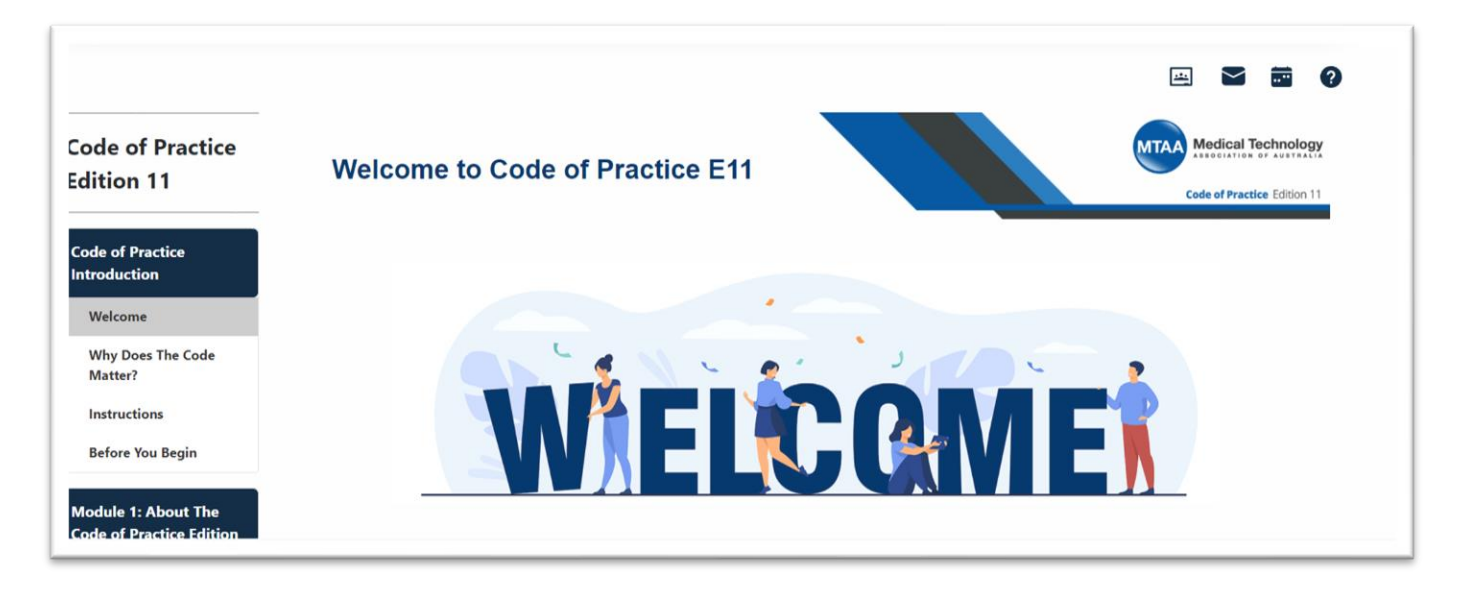

Following completion of the Code of Practice training Quiz (Module 5), please take a screen shot of your Assessment Verification Sheet (see example screen shot below)

| Assessment: Module 5: Code of Practice<br>Edition 11 Quiz<br>Course: C001 - Code of Practice Edition 11 | Date/Time: 06/12/2021 13:5<br>User: Neina Fahey |  |
|----------------------------------------------------------------------------------------------------|-------------------------------------------------|--|
|                                                                                                    |                                                 |  |
| CONGRATULA                                                                                              | TIONS!                                          |  |
| You have passed this                                                                                    | assessment                                      |  |
| You scored 82.5 out of a po<br>Reference number                                                         | ssible 100 ( <i>82.5%</i> )<br>: 40-28-1        |  |
|                                                                                                    |                                                 |  |
| Return Hor                                                                                              | ne                                              |  |
|                                                                                                    |                                                 |  |

#### Assessment: Module 5: Code of Practice Edition 11 Quiz